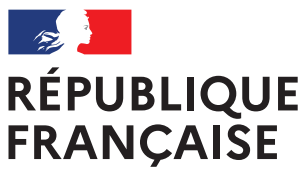

Liberté Égalité Fraternité

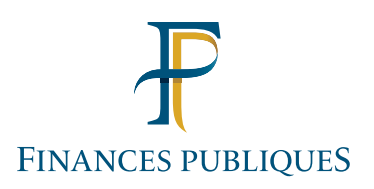

# TITRES PAYABLES PAR INTERNET

# LE SERVICE D'ENCAISSEMENT DES RECETTES PUBLIQUES LOCALES PAR INTERNET

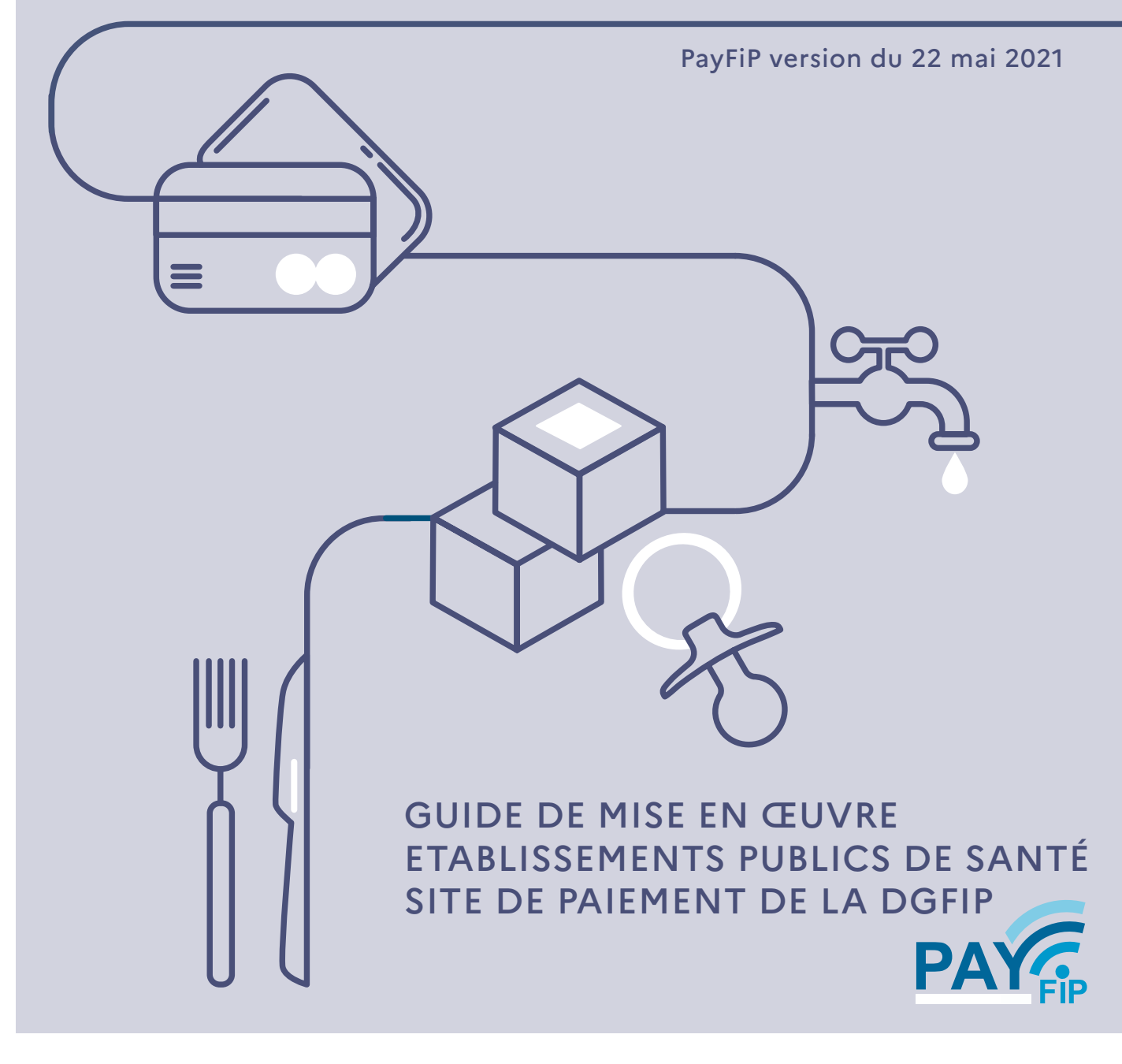

Le présent guide de mise en œuvre présente le service de paiement des titres par Internet via le dispositif PayFiP.

Conformément à la convention signée entre les différentes parties prenantes, toutes les informations contenues dans ce guide sont susceptibles d'être mises à jour.

Votre comptable public et le correspondant moyens de paiement du département (administrateur local de PayFiP) seront tenus informés des mises à jour apportées au fur et à mesure de leurs intégrations.

Les mises à jour sont signalées en jaune.

### TABLE DES MATIERES

| ANNEXE                                                                       | 3  |
|------------------------------------------------------------------------------|----|
| 1. DESCRIPTION DU SERVICE DE PAIEMENT EN LIGNE PAYFIP                        | 4  |
| 1.1 Les enjeux du paiement en ligne pour les établissements publics de santé | 4  |
| 1.2 DESCRIPTIF DU DISPOSITIF<br>1.3 OBJECTIFS DU GUIDE DE MISE EN ŒUVRE      | 5  |
| 2) LES CONDITIONS REQUISES POUR ADHÉRER À PAYFIP                             | 7  |
| 3) LES ÉTAPES DE MISE EN ŒUVRE DU PROJET                                     | 7  |
| 3.1) Les etapes préalables                                                   | 7  |
| 3.2 LA MISE AUX NORMES NECÉSSAIRE POUR L'OUVERTURE DU SERVICE                | 8  |
| 3.2.1 La mise aux normes des avis des sommes à paver                         | 8  |
| Description du champ                                                         | 9  |
| 18 MAX                                                                       | 9  |
| 30 max                                                                       | 9  |
| 3.2.3 Les tests et validation de l'adaptation des ASAP                       | 9  |
| 3.3 PASSAGE EN PRODUCTION                                                    | 10 |
| 4) RÉCAPITULATIF DES ÉTAPES DE LA MISE EN ŒUVRE DE LA SOLUTION PAYFIP        | 10 |

#### <u>ANNEXE</u>

1 Tableau des messages d'erreurs envoyés par PayFiP

#### 1. DESCRIPTION DU SERVICE DE PAIEMENT EN LIGNE PAYFIP

#### 1.1 LES ENJEUX DU PAIEMENT EN LIGNE POUR LES ÉTABLISSEMENTS PUBLICS DE SANTÉ.

Le paiement en ligne a commencé à se développer dans le secteur public local dans le courant des années 2000, dans des secteurs comme le tourisme, la billetterie ou pour alimenter des comptes familles. Mais cette percée est restée cantonnée à quelques produits locaux.

Dans ce contexte, en 2008 la DGFiP a souhaité élaborer un dispositif de paiement en ligne utilisable par le plus grand nombre. En 2012, des établissements publics de santé expérimentateurs ont travaillé avec la DGFiP pour élargir le dispositif Titres Payables par Internet (TIPI) au paiement des frais hospitaliers.

Le dispositif d'encaissement des produits locaux par carte bancaire sur Internet répond à une forte attente des usagers. Comme dans d'autres domaines de la vie courante, le secteur hospitalier doit pouvoir proposer des démarches en ligne et offrir la possibilité de régler à distance sur Internet les frais hospitaliers. Le télépaiement par carte bancaire sur Internet permet de régler ses factures 24 heures sur 24, sept jours sur sept, sans avoir à se déplacer et ce dans un environnement sécurisé.

Afin de compléter l'offre de service TIPI de la DGFiP, il est apparu nécessaire de proposer aux établissements publics de santé une solution de paiement par prélèvement unique.

Cette solution permet pour les établissements adhérents à TIPI de proposer à leurs usagers de régler leurs titres par un mandat de prélèvement unique à partir de coordonnées bancaires déjà enregistrées. Cette solution est gratuite à la fois pour l'usager et la collectivité.

A partir de la version 15, l'offre TIPI devient l'offre PayFiP.

Cette offre s'appuie sur l'application TIPI et contient le paiement par Carte bancaire et le paiement par prélèvement

Ce dispositif s'inscrit dans la démarche menée par la DGFiP pour l'élargissement et la modernisation de la gamme des moyens de paiement offerts à ses partenaires.

Par ailleurs, l'article L. 1611-5-1 du Code général des collectivités territoriales prévoit, au plus tard le 1er janvier 2022, la mise à disposition par les entités publiques d'un service de paiement en ligne à destination de leurs usagers.

Pour le règlement de leurs factures, la solution PayFiP constitue la solution de paiement unique proposée par la DGFiP permettant aux EPS de satisfaire à l'obligation légale.

Enfin, depuis le 20 mai 2021, l'adresse url du site, initialement <u>www.tipi.budget.gouv.fr</u>, a été mise à jour et est devenue <u>www.payfip.gouv.fr</u>.

#### **1.2 DESCRIPTIF DU DISPOSITIF**

Chaque adhésion est contractualisée et concerne un budget de collectivité. Une collectivité adhère pour une ou plusieurs catégories de produits.

L'environnement qui gère les règlements est entièrement automatisé et sécurisé. L'automatisation du processus est présente de la prise en charge du titre jusqu'à son émargement comptable dans l'application Hélios après paiement.

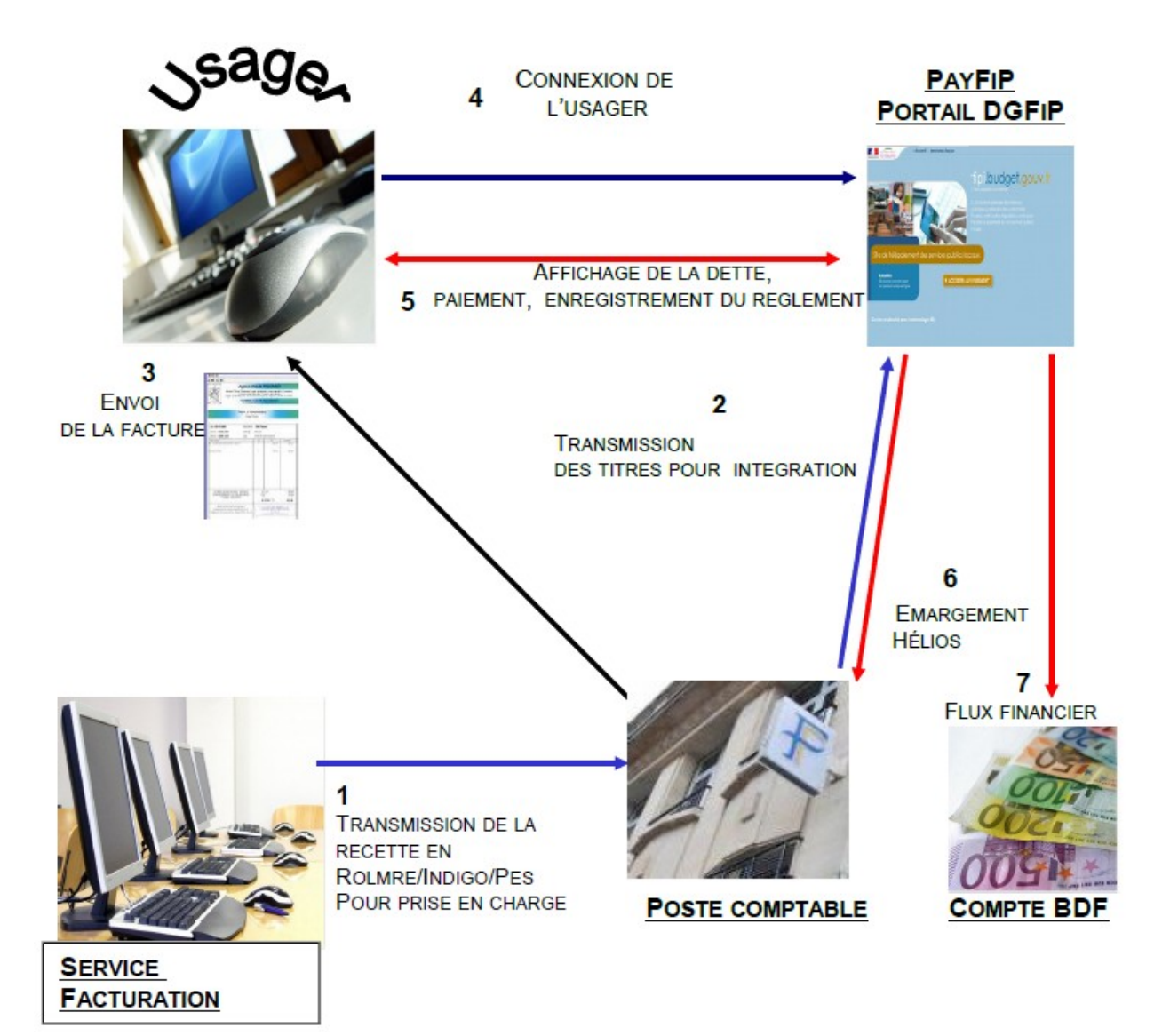

A réception de son avis des sommes à payer (ASAP), l'usager se connecte en mode sécurisé sur la page de paiement de la DGFiP https://www.payfip.gouv.fr dont l'adresse est indiquée sur son ASAP. Il saisit dans le formulaire proposé l'identifiant de la collectivité.

| RÉPUBLIQUE<br>RANCAISE<br>Value<br>Autom<br>Presente<br>La solution de puement de la Direction Générale des Finances Publiques.                                                                               | RÉPUBLIQUE<br>FRANÇAISE<br>Partie<br>Januar<br>Manimit<br>La solation de palement de la Direction Générale des Pinances Publiques. |
|----------------------------------------------------------------------------------------------------|----------------------------------------------------------------------------------------------------|
| SITE DE TELÉPAIEMENT DE LA DIRECTION GÉNÉRALE<br>DES FINANCES PUBLIQUES<br>La Direction Générale des Finances Publiques met à votre disposition ce site<br>pour faciliter le paiement des crémices publiques. | SAISIR L'IDENTIFIANT STRUCTURE PUBLIQUE Veuillez renseigner Tidentifiant structure publique : Identifiant structure publique :     |
| TIPI se modernise et devient PAYFIP pour mieux vous servir.                                                                                                    |                                                                                                    |
| Das Afeonas Avez quations<br>PAYER VOS FACTURES PUBLIQUES                                                                                                    | Valider Annuler                                                                                                    |

Ensuite, il saisit la référence et le montant de sa dette ainsi que son adresse de courrier électronique pour recevoir le ticket de télépaiement (ce ticket sera reçu parallèlement par le comptable public).

| Liberté<br>Égalité<br>Fraternité                          |                                       | Givini                                                         | FIP                  |
|-----------------------------------------------------------|---------------------------------------|----------------------------------------------------------------|----------------------|
|                                                           | a solution de paiement de la Directio | in Générale des Finances Publiques.                            |                      |
|                                                           |                                       |                                                                |                      |
| SAISIR REFERENCE D                                        | DETTE                                 |                                                                |                      |
| Veuillez renseigner la référe                             | ence de la dette :                    |                                                                |                      |
| ldentifiant                                               | structure publique : (                | 007513                                                         |                      |
|                                                           | Référence : *                         |                                                                |                      |
|                                                           |                                       |                                                                | *champ obligatoire   |
|                                                           |                                       | Valider Annuler                                                |                      |
|                                                           |                                       |                                                                |                      |
| RÉPUBLIQUE<br>FRANÇAISE<br>Libert<br>Ispatie<br>Fraternit | PayFiP.90                             | DUV. fr<br>don Générale des Finances Publiques.                | PAT                  |
| RÉFÉRENCES                                                |                                       |                                                                |                      |
| Pour effectuer votre règ                                  | glement au profit de la collectiv     | ité : POITIERS, merci de préciser les informations suivantes : |                      |
|                                                           | Référence de la dette :               | 2021-EA-00-000000                                              |                      |
|                                                           | Montant : *                           | , e e                                                          | 0                    |
|                                                           | Adresse électronique : *              |                                                                | U                    |
| Conf                                                      | firmez l'adresse saisie: *            |                                                                |                      |
|                                                           |                                       |                                                                | *champs obligatoires |
|                                                           |                                       |                                                                |                      |
|                                                           |                                       | Valider Annuler                                                |                      |

Guide de mise en oeuvre PayFiP Titre EPS Site DGFiP V22.odt

Enfin, il choisit son moyen de paiement.

| RÉPUBLIQUE<br>FRANÇAISE<br>Liberti<br>Egiliti<br>Fraiensit | PayFiP.gouv.ft<br>La solution de palement de la Direction Générale des Finances Publiques.                                                                         | PAY |  |  |  |  |  |
|------------------------------------------------------------|----------------------------------------------------------------------------------------------------|-----|--|--|--|--|--|
|                                                            | Informations sur la dette                                                                                                    |     |  |  |  |  |  |
|                                                            | Collectivité : POITIERS<br>Référence de la dette : 2021-EA-00-000000<br>Montant : 356,39€<br>Adresse électronique :                                                |     |  |  |  |  |  |
|                                                            | Choix du mode de paiement                                                                                                    |     |  |  |  |  |  |
|                                                            | Payer par prélèvement       Pour poursuivre cette procédure, vous devrez saisir vos identifiants impots gouv         Payer par carte bancaire       CEE       VISA |     |  |  |  |  |  |
|                                                            | Annuler                                                                                                    |     |  |  |  |  |  |

Pour qu'un titre soit payable par Internet, il faut qu'il ait été préalablement pris en charge par le comptable dans Hélios. Sa mise en ligne se fera dans un délai de 48h. PayFiP effectue des contrôles de cohérence entre les données saisies et ses bases. Si des anomalies sont constatées, des messages d'erreur s'affichent pour l'usager (cf annexe 1).

Lorsque PayFiP a identifié la dette, l'usager choisit le mode de paiement en fonction des options de paiement retenues par la collectivité. (Les écrans de paiement par carte bancaire ou par prélèvement ne sont pas représentés dans ce document).

A l'issue de la transaction, le gestionnaire de télépaiement offre à l'usager la possibilité d'imprimer un ticket de paiement, qui n'a pas valeur de quittance. Il le transmet simultanément sur l'adresse électronique fournie par l'usager ainsi qu'au poste comptable responsable du recouvrement.

L'application PayFiP enregistre cette transaction et interdit un éventuel double paiement par Internet pour cette dette. Le comptable reçoit le flux d'émargement à J+1 et le flux financier à J+2. J étant le jour où la transaction a été enregistrée.

#### **1.3 OBJECTIFS DU GUIDE DE MISE EN ŒUVRE**

Le présent guide constitue le principal outil de mise en œuvre proposé aux établissements candidats. Il s'appuie sur des retours d'expériences. Son objectif est de fournir une aide pour la bonne réalisation de chaque projet.

#### 2) LES CONDITIONS REQUISES POUR ADHÉRER À PAYFIP

Pour adhérer au dispositif, l'établissement doit respecter un certain nombre de critères :

- Le budget de l'EPS adhérent doit être géré par le comptable public dans l'application Hélios.
- L'établissement doit émettre des flux aux formats HTITRE ou PES V2
- L'EPS doit éditer des avis des sommes à payer faisant apparaître les données nécessaires à l'identification de la facture sur le site de paiement de la DGFiP.
- Les montants des titres doivent être supérieurs à 1€ et inférieurs à 1 000 000 000€
- L'établissement doit disposer d'un Identifiant Créancier SEPA (ICS).

#### 3) LES ÉTAPES DE MISE EN ŒUVRE DU PROJET.

#### 3.1) LES ETAPES PRÉALABLES.

Après avoir pris connaissance des conditions d'adhésion, le où les responsables de l'établissement adhérent devront formaliser leur adhésion par la signature d'une convention d'adhésion qui leur sera proposée par la Direction Départementale des Finances Publiques. Cette convention formalise l'adhésion et a pour but de faire connaître le rôle de chaque partie.

A l'appui de cette convention, la collectivité devra remplir et signer un formulaire d'adhésion qui détaille les types de produits qui seront payables en ligne. De cette manière, la collectivité adhérente détermine les produits qu'elle souhaite voir régler.

Ces formalités effectuées, les documents sont transmis à la Direction départementale des Finances Publiques, via le comptable public, pour enregistrer l'adhésion. Un numéro de client PayFiP est alors attribué. (celui qui doit figurer sur les avis des sommes à payer).

#### 3.2 LA MISE AUX NORMES NECÉSSAIRE POUR L'OUVERTURE DU SERVICE

#### 3.2.1 LA MISE AUX NORMES DES AVIS DES SOMMES À PAYER.

Pour bénéficier du site de paiement de la DGFIP, l'EPS doit fournir à ses usagers des Avis des Sommes A Payer (ASAP) comportant toutes les informations utiles au paiement.

Par conséquent, le progiciel gérant l'éditique de l'EPS adhérent devra être en mesure de générer sur l'ASAP, les informations nécessaires au règlement.

Le message doit être suffisamment clair et doit contenir tous les éléments nécessaires à l'usager, à savoir :

- l'adresse du site Internet de paiement https://www.payfip.gouv.fr
- Le numéro de client PayFiP ou Identifiant collectivité fournit par le correspondant moyens de paiement de la DDFiP/DRFiP. Il comporte 6 caractères par exemple : 000999. Un client PayFiP est rattaché à un numéro SIRET (Numéro INSEE). Il faudra générer autant d'identifiant collectivité que de budgets adhérents au dispositif car ils disposent de leur propre numéro SIRET.
- la **référence de la dette**, cette référence est indispensable pour que les usagers puissent effectuer leur paiement. Elle comporte 18 caractères décrits ci-après.
- Le **numéro d'entrée** du patient présent sur l'avis des sommes à payer.
- le montant de la dette (figurant sur l'avis des sommes à payer), ce montant devant être strictement inférieur à 1 000 000 000 €

Les références que l'usager devra saisir pour l'identification correcte de sa collectivité et de sa dette seront mises en évidence sur la facture. Vous trouverez ci-après la description complète sur la présentation de la référence dette.

Vous pouvez prendre l'attache de votre prestataire de système d'information, du comptable public ou du correspondant moyens de paiement de la DDFiP/DRFiP pour vous aider à décrypter les champs nécessaires à la composition de cette référence.

## Format de la référence de dette devant figurer sur les titres « PayFiP » :

| PARAMETRE                   | CARACTERES                          | DESCRIPTION DU CHAMP                                                                                                    |
|-----------------------------|-------------------------------------|----------------------------------------------------------------------------------------------------|
| IDENTIFIANT<br>COLLECTIVITÉ | 6 MAX<br>(caractères<br>numériques) | N° DE CLIENT PAYFIP COMMUNIQUÉ PAR L'ADMINISTRATEUR<br>DÉPARTEMENTAL, COMPORTANT ENTRE 1 ET 6 CARACTÈRES<br>NUMÉRIQUES<br>Ex : Pour le numéro de client PayFiP 000017, indiquer 000017<br>ou 17. Afficher sur l'avis l'identifiant suivant le budget de<br>rattachement, un numéro pour le budget B et un pour le budget<br>C |
| Référence<br>HTITRE         | <u>18 MAX</u>                       | EXERCICE : 4 CARACTÈRES, NUMÉRIQUES POSITION 68 À 71<br>+ NUMERO TITRE : 8 CARACTÈRES, NUMÉRIQUES<br>POSITION 72 À 78<br>+ ID LIGNE: 6 CARACTÈRES NUMÉRIQUES<br>(LE NUMÉRO DE LIGNE EST PAR DÉFAUT 1)<br>EXEMPLE : 2011-1234-1 (OU 2011-00001234-000001)                                                                      |
| Numéro<br>d'entrée          | <u>30 max</u>                       | NUMÉRO D'ENTRÉE DU PATIENT FIGURANT SUR L'AVIS DES SOMMES A<br>PAYER.                                                                                                    |

<u>NB:</u> Pour simplifier la saisie des usagers, Il est préférable de ne faire apparaître sur les avis de sommes à payer <u>que les caractères indispensables</u>. Il convient par conséquent de ne pas faire apparaître les « 0 » non significatifs des champs NUMERO TITRE et ID LIGNE.

#### Détermination de l'ID Ligne pour le protocole HTITRE:

Ce paramètre n'est pas présent dans le protocole HTITRE, c'est une conversion de ce protocole par Hélios qui le génère, il convient donc de lui donner **par défaut un ID ligne à 1. Il sera pré-rempli dans les écrans de saisie du site Internet de la DGFiP.** 

3.2.3 LES TESTS ET VALIDATION DE L'ADAPTATION DES ASAP.

Avant de proposer le service de paiement en ligne au public, un test pour vérifier la solution d'édition doit être effectué. Celui-ci consiste à présenter au comptable ou au correspondant moyens de paiement de la DDFiP/DRFiP une dizaine d'ASAP au nouveau format, par courrier ou par voie dématérialisée. *Guide de mise en oeuvre PayFiP Titre EPS Site DGFiP V22.odt* 

10

Le comptable et le correspondant moyens de paiement s'assurent que les mentions obligatoires sont présentes et correctement structurées.

#### **3.3 PASSAGE EN PRODUCTION**

Une fois que l'adaptation des avis des sommes à payer a été validée, le correspondant moyens de paiement de la DDFiP/DRFiP doit **activer l'adhésion** de l'EPS adhérent dans PayFiP.

Par la suite, le comptable public doit **paramétrer dans Hélios la « date de prise en charge des pièces pour 1**<sup>er</sup> **envoi PayFiP », sans ce paramétrage aucun titre de l'EPS ne sera payable en ligne**.

C'est donc le comptable public qui donne le feu vert à l'EPS pour proposer à ses usagers le nouveau service de paiement en ligne avec la nouvelle formule d'avis des sommes à payer.

Les dettes seront payables au plus tard deux jours après la date de leur prise en charge dans Hélios par le comptable public.

NB : Avant le déploiement au grand public, un panel de testeurs peut être désigné pour vérifier que l'ensemble des paramétrages a été effectué et que les titres pris en charge sont payables en ligne.

#### 4) RÉCAPITULATIF DES ÉTAPES DE LA MISE EN ŒUVRE DE LA SOLUTION PAYFIP

#### Phase 1: Etapes préparatoires dans la collectivité

- Analyse et appropriation du guide de mise en œuvre.
- Signature de la convention et du formulaire d'adhésion, transmission au comptable public ou directement au correspondant moyens de paiement de la DDFiP/DRFiP

#### Phase 2: Création du client PayFiP par le correspondant moyens de paiement et test des ASAP

- Transmission par le correspondant moyens de paiement à la collectivité du numéro de client PayFiP,
- Adaptation des ASAP pour faire figurer les éléments indispensables au paiement
- Edition d'ASAP de test pour le comptable ou le correspondant moyens de paiement de la DDFiP
- Si le résultat des tests est positif, activation du compte PayFiP par le correspondant moyens de paiement et paramétrage d'Hélios par le comptable.

#### Phase 3 : Mise en production

- Edition des titres au format ASAP nouvelle formule ;
- Envoi des ASAP au format PayFiP après autorisation du comptable

#### Phase 4 : Ouverture du service en ligne :

A réception des ASAP, connexion et paiement des usagers sur la page de paiement DGFiP

ANNEXE 1 - TABLEAU DES CODES ERREURS

**T**<sup>®</sup>-

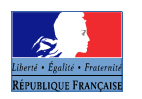

| Nom des champs concernés | nature du contrôle                                                                                                    | code protocole 0= REGIE; 1=<br>TITRE (INDIGO/PES V2) ;<br>2=ROLMRE; 3=TITRE EPS ;<br>9= CLIENT GENERIQUE | Longueur<br>du champ | Règle de gestion                                                                                                    | Code<br>anomalie | message pour activation et test SAISIE="X" ou "T"                                                                                                    | Libellé en cas d'anomalie pour SAISIE PAGE<br>DGFIP SAISIE= "P"                                                                                                    | Libellé en cas d'anomalie pour SAISIE<br>MANUELLE SAISIE= "M"                                                                                                    | Libellé en cas d'anomalie pour SAISIE<br>AUTOMATIQUE SAISIE="A"                                                                                                    |
|--------------------------|----------------------------------------------------------------------------------------------------|----------------------------------------------------------------------------------------------------|----------------------|----------------------------------------------------------------------------------------------------|------------------|----------------------------------------------------------------------------------------------------|----------------------------------------------------------------------------------------------------|----------------------------------------------------------------------------------------------------|----------------------------------------------------------------------------------------------------|
| Saisie                   | contrôle d'existence et<br>de valeur                                                                                                    | 0 - 1 - 2 - 3                                                                                            | 1                    | La valeur du champ ne peut avoir<br>pour valeur que "P-M-A-T ou X" .<br>La valeur "P" est chargée<br>automatiquement lors d'un accès<br>par le portail.<br>si la valeur en du champ ="M" message<br>colonne "saisie anauelle",<br>si la valeur ="A" message colonne<br>"saisie automatique",<br>si la valeur = "T" c'est une URL de<br>test,<br>si valeur = "X" c'est une URL<br>d'activation | S1               | "Suite à un problème technique, le paiement<br>par Internet est impossible. Merci d'effectuer<br>votre règlement par un autre moyen de<br>paiement" un bouton "Fermer la fenêtre"<br>ferme la POP-UP<br>un reporting informera l'administrateur<br>PayFiP                                                   | "Suite à un problème technique, le paiement<br>par Internet est impossible. Merci d'effectuer<br>votre règlement par un autre moyen de<br>paiement".<br>Un bouton "Retour Accueil" renvoie à l'écran<br>d'accueil de PayFiP.budget.gouv.fr.<br>un reporting informera l'administrateur<br>PayFiP        | "Suite à un problème technique, le<br>paiement par Internet est impossible.<br>Merci d'effectuer votre règlement par un<br>autre moyen de paiement" un bouton<br>"Fermer la fenêtre" ferme la POP-UP.<br>un reporting informera l'administrateur<br>PayFiP                                                                                                    | "Suite à un problème technique, le<br>paiement par Internet est impossible.<br>Merci d'effectuer votre règlement par un<br>autre moyen de paiement." un bouton<br>"Fermer la fenêtre" ferme la POP-UP.<br>un reporting informera l'administrateur<br>PayFiP                                                                         |
|                          | contrôle du nombre et du<br>format des caractères                                                                                                    | 0-1-2-3-9                                                                                                | 6                    | Le numéro de client PayFiP doit<br>comporter 6 caractères numériques.<br>Sinon l'activation, le test et le<br>paiement sont impossibles                                                                                                    | T1               | "Ce numéro de client PayFiP n'est pas<br>valide. Merci de le vérifier dans le paramètre<br>"NUMCLI" et ou contacter l'administrateur<br>PayFiP." un bouton "Fermer la fenêtre"<br>ferme la POP-UP - il n'y a d'appel explicite<br>de la collectivité par PayFiP.<br>un reportino informera l'administrateur | L'identifiant collectivité que vous avez saisi<br>est erroné ou inconnu. Merci de ressaisir<br>l'identifiant collectivité précisé sur votre<br>facture ou avis des sommes à payer.<br>Un bouton "Ressaisir l'identifiant collectivité"<br>renvoie à l'écran de saisie de l'identifiant<br>collectivité. | "Ce numéro de client PayFiP n'est pas<br>valide. Merci d'effectuer votre règlement<br>par un autre moyen de paiement." Un<br>bouton "Fermer la fenêtre" ferme la POP-<br>UP (PayFiP) et de fait, renvoie à l'écran<br>de la collectivité - in y a d'appel explicite<br>de la collectivité - in y a d'appel explicite<br>de la collectivité - in y a d'appel explicite | "Suite à un problème technique, le<br>paiement par Internet est impossible.<br>Merci d'effectuer votre règlement par un<br>autre moyen de paiement."<br>Un bouton "Fermer la fenêtre" ferme la<br>POP-UP (PayFiP) et de fait, renvoie à<br>l'écran de la collectivité - il n'y a d'appel<br>evplicite de la collectivité nar PayFiP |
|                          | contrôle d'existence du<br>NUMCLI dans la base des<br>clients PayFiP (précision :<br>les clients de statut<br>"migré" présents dans<br>PayFiP sont ignorés) |                                                                                                    |                      | le N°du client doit être pré-existant<br>dans la base PayFiP sinon<br>l'activation, le test et le paiement<br>sont impossibles.<br>En mode de saisie "P" le client ne<br>doit pas être un client régle ni un<br>client générique.                                                                                                    | T2               | PayFiP                                                                                                    | un reporting informera l'administrateur<br>PayFiP                                                                                                    | un reporting informera l'administrateur<br>PayFiP                                                                                                    | un reporting informera l'administrateur<br>PayFiP                                                                                                    |

|        |                                        |          | Client uniquement CB<br>si le champ SAISIE = "X" et le statut<br>du Client CB est à "Inactif CB"<br><u>Client uniquement PREL</u><br>si le champ SAISIE = "X" et le statut<br>du Client PREL est à "Inactif PREL"<br><u>Client CB et PREL</u><br>si le champ SAISIE = "X" et les<br>statuts du Client CB et PREL sont<br>« Inactif »                                                                                                    | тз  | "Le client PayFiP ne peut pas être réactivé<br>par cette procédure, veuillez contacter<br>l'administrateur PayFiP" un bouton "Fermer<br>la fenêtre" ferme la POP-UP.<br>un reporting informera l'administrateur<br>PayFiP          |  |
|--------|----------------------------------------|----------|----------------------------------------------------------------------------------------------------|-----|----------------------------------------------------------------------------------------------------|--|
|        |                                        | 0 -1 - 2 | Client uniquement CB<br>si le champ SAISIE = "X" et le statut<br>du Client CB est à "Actif CB" ou le<br>statut est encore "Enregistré CB"<br>mais une activation vient d'être<br>effectuée (présence des références<br>du client dans la table<br>TPA_ACTIVATIONCLIENT) -<br>Rappel la mise à jour du statut au<br>niveau du client est effectuée en<br>différé mais il est prévu un contrôle<br>pour empêcher la réalisation<br>successive de l'opération<br>d'activation<br><u>Client uniquement PREL</u><br>si le champ SAISIE = "X" et le statut<br>du Client CB et PREL<br>si le champ SAISIE = "X" et les<br>statut du Client CB et PREL sont<br>« actif » ou en cours d'activation. | T4  | "Le client PayFiP est déjà activé. Pour<br>effectuer un test, valoriser le champ SAISIE<br>à "T" dans I'URL d'appel" un bouton "Fermer<br>la fenêtre" ferme la POP-UP.<br>un reporting informera l'administrateur<br>PayFiP        |  |
| NUMCLI | contrôle du statut du<br>client PayFiP |          | Client CB et PREL<br>Mode de saisie activation : les deux<br>statuts ne sont pas « actifs », ni<br>« inactif », le statut CB est différent<br>de « Enregistré » et le statut prélèv<br>différent de « Nouveau »                                                                                                    | T10 | "L'activation n'est pas possible sur ce client.<br>Pour effectuer un test, valoriser le champ<br>SAISIE à "T" dans l'URL d'appel" un bouton<br>"Fermer la fenètre" ferme la POP-UP.<br>un reporting informera l'administrateur TIP |  |
|        |                                        |          | si le champ SAISIE = "X" et le statut<br>CB est à "Enregistré" et/ou le statut<br>PREL est « Nouveau » poursuite<br>des contrôles PayFiP                                                                                                    |     |                                                                                                    |  |

|               |           | Client uniquement CB<br>si le champ SAISIE = "A" ou "M" ou<br>"P" et le statut du Client CB est<br>différent de "Actif CB" le paiement<br>par CB est impossible<br>                                                                                                    | Τ5 |                                                                                                    | Le paiement en ligne est momentanément<br>indisponible pour cet identifiant collectivité.<br>Merci d'effectuer votre règlement par un<br>autre moyen de paiement.<br>Un bouton "Ressaisi" l'identifiant collectivité<br>renvoie à l'écran de ressaisie de l'identifiant<br>collectivité.<br>un reporting informera l'administrateur<br>PayFiP | "Cette dette ne peut actuellement pas être<br>payée par Internet. Merci d'effectuer votre<br>règlement directement auprès de la<br>Trésorerie(1) indiquée sur votre Avis des<br>Sommes à Payer(2)".<br>Un bouton "Fermer la fenêtre" permet la<br>fermeture de la POP UP.<br>un reporting informera l'administrateur<br>PayFiP (1) remplacer Trésorerie par Régie pour le<br>code protocole 0<br>(2) remplacer Avis des Sommes à Payer<br>par facture pour les codes protocole 0 | "Cette dette ne peut actuellement pas être<br>payée par internet. Merci d'effectuer votre<br>réglement directement auprès de la<br>Trésorerie (1) indiquée sur votre Avis des<br>Sommes à Payer(2)" un bouton "Fermer<br>la fenêtre" permet la fermeture de la POP<br>UP.<br>un reporting informera l'administrateur<br>PayFIP<br>(1) remplacer Trésorerie par Régie pour le<br>code protocole 0<br>(2) remplacer Avis des Sommes à Payer<br>par facture pour les codes protocole 0 |
|---------------|-----------|----------------------------------------------------------------------------------------------------|----|----------------------------------------------------------------------------------------------------|----------------------------------------------------------------------------------------------------|----------------------------------------------------------------------------------------------------|----------------------------------------------------------------------------------------------------|
|               | 0-1-2-3   | "P" et aucun statut du Client : CB et<br>PREL n'est actif "Actif" le<br>paiement est impossible<br>si le champ SAISIE = "X" et le statut<br>du Client CB est à "N" (Nouveau) et<br>que le client n'a pas opté pour le<br>prélèvement ou que le statut pour<br>l'option prélèvement est différent de<br>« Nouveau » | Τ7 | "Vous ne pouvez pas activer le client PayFif<br>car il n'est pas enregistré dans le référentiel                                                                                                    |                                                                                                    |                                                                                                    |                                                                                                    |
|               |           | Si le mode de saisie est « M », « A »<br>ou « P »<br>le statut du Client CB ou PREL est à<br>"A" (actif) passage au contrôle<br>PayFiP suivant                                                                                                    |    | ou prestataire de telepalement                                                                                                    |                                                                                                    |                                                                                                    |                                                                                                    |
| contrôle IRIS | 1 - 2 - 3 | of paragraphe 3 "TRAITEMENT<br>IRIS"                                                                                                    | T6 | "Ce client ne peut pas être activé ou testé<br>car il n'est pas référencé dans le référentiel<br>IRIS. Veuillez prendre contact avec votre<br>comptable" un bouton "Fermer la fenêtre"<br>permet la fermeture de la POP UP.<br>un reporting informera l'administrateur<br>PayFiP | Le paiement en ligne pour cet identifiant est<br>momentanément indisponible. Merci<br>d'effectuer votre règlement par un autre<br>moyen de paiement.<br>Un bouton "Ressaisir l'identifiant collectivité"<br>renvoia à l'écran de ressaisie de l'identifiant<br>collectivité.<br>un reporting informera l'administrateur<br>PayFiP             | "Cette dette ne peut pas être payée par<br>Internet, veuillez vous adresser à la<br>Trésorerie indiquée sur votre Avis des<br>Sommes à Payer" un bouton "Fermer la<br>fenêtre" permet la fermeture de la POP<br>UP.<br>un reporting informera l'administrateur<br>PayFiP                                                                                                    | "Cette dette ne peut pas être payée par<br>Internet, veuillez vous adresser à la<br>Trésorerie indiquée sur votre Avis des<br>Sommes à Payer" un bouton "Fermer la<br>fenêtre" permet la fermeture de la POP<br>UP.<br>un reporting informera l'administrateur<br>PayFiP                                                                                                    |

| 1                 |                                                                                 |       |                                                                                                    |                                                                                                    |    |                                                                                                    |                                                                                                    |                                                                                                    |                                                                                                    |
|-------------------|---------------------------------------------------------------------------------|-------|----------------------------------------------------------------------------------------------------|----------------------------------------------------------------------------------------------------|----|----------------------------------------------------------------------------------------------------|----------------------------------------------------------------------------------------------------|----------------------------------------------------------------------------------------------------|----------------------------------------------------------------------------------------------------|
|                   | contrôle de l'accès<br>sécurisé                                                 | 0 - 9 |                                                                                                    | Si le client est de type Régie et a été<br>identifié comme utilisant le protocole<br>Webservice (protocole sécurisé<br>valorisé à S), le paiement ne peut<br>être effectué en utilisant l'uri mais<br>doit être effectué par web service.<br>Si le client est de type générique<br>(test sur le code protocole 9 est<br>normalement suffisant car tous les<br>clients génériques ont le protocole<br>sécurisé valorisé à S), le paiement<br>ne peut être effectué en utilisant l'uri<br>mais doit être effectué par web<br>service. | Т8 | "L'activation ou le test du client n'est possible<br>qu'en accès sécurisé"<br>un reporting informera l'administrateur<br>PayFiP                                                                                                    | Message jamais affiché car le contrôle T2<br>est effectué avant.<br>Suite à un problème technique, le paiement<br>par Internet est impossible. Merci d'effectuer<br>votre règlement par un autre moyen de<br>paiement.<br>Un bouton "Fermer la fenêtre" ferme la POP-<br>UP<br>un reporting informera l'administrateur<br>PayFiP | Suite à un problème technique, le<br>paiement par Internet est impossible.<br>Merci d'effectuer votre règlement par un<br>autre moyen de paiement.<br>Un bouton "Fermer la fenêtre" ferme la<br>POP-UP<br>un reporting informera l'administrateur<br>PayFiP                                                               | Suite à un problème technique, le<br>paiement par Internet est impossible.<br>Merci d'effectuer votre règlement par un<br>autre moyen de paiement.<br>Un bouton "Fermer la fenêtre" ferme la<br>POP-UP<br>un reporting informera l'administrateur<br>PayFiP                                                |
| EXER              | vérification du format d'<br>EXER si le champ est<br>servi (donnée facultative) | 0     | 4                                                                                                    | L'exercice comporte 4 caractères<br>numériques, l'année doit être N ou<br>N-1 par rapport date du jour                                                                                                    | E1 | "Le champ exercice doit comporter<br>uniquement 4 caractères"                                                                                                    | Sans Objet.                                                                                                    | "Le champ exercice doit comporter<br>uniquement 4 caractères. Veuillez le saisir<br>à nouveau. "                                                                                                    | "Suite à un problème technique, le<br>paiement par Internet est impossible.<br>Merci d'effectuer votre réglement par un<br>autre moyen de paiement."                                                                                                    |
|                   |                                                                                 | 1 - 3 | 1 - 3     18     REFDET doit comporter 18<br>caractères numériques.CODE<br>ou Exer (4) + NUMTITRE ou l<br>(8) + NUMORDRE ou IdLigne<br>sinon l'activation, le test et le<br>paiement sont impossibles | REFDET doit comporter 18<br>caractères numériques.CODEXER<br>ou Exer (4) + NUMITIRE ou IdPce<br>(8) + NUMORDRE ou IdLigne (6)<br>sinon l'activation, le test et le<br>paiement sont impossibles                                                                                                    | R1 |                                                                                                    | La référence que vous avez saisie n'est pas<br>correcte. Veuillez la saisir à nouveau.<br>Un bouton "Corriger la référence" renvoie à<br>l'écran de saisie des références de la dette.<br>un reporting informera l'administrateur<br>PayFiP                                                                                      | "Le format de la référence de la dette est<br>incorrect. Veuillez la ressaisif" un bouton<br>"Fermer la fenètre" ferme la POP-UP et<br>renvoie à l'écran de la collectivité -il ny a<br>d'annel evrilicite de la collectivité nar                                                                                         | "Suite à un problème technique, le<br>paiement par Internet est impossible.<br>Merci d'effectuer votre règlement par un<br>autre moyen de paiement auprès de la<br>Trésorerie indiquée sur votre Avis des                                                                                                  |
| contrôle de forme | contrôle de forme                                                               | 2     | 21                                                                                                    | REFDET doit comporter 21<br>caractères CODEXER(4) +<br>ROLREC(2) + ROLDEE(2) +<br>ROLDET(13) caractères<br>alphanumériques sans accent sinon<br>l'activation, le test et le paiement<br>sont impossibles                                                                                                    | R2 | si saisie ="X" message:"le format du<br>paramètre REFDET de l'URL d'activation<br>n'est pas conforme" si saisie = "T"<br>message: "le format du pramètre REFDET<br>de l'URL de test n'est pas conforme" un<br>bouton "Fermer la fenêtre" clot la POP-UP<br>un reporting informera l'administrateur |                                                                                                    | PayFIP<br>un reporting informera l'administrateur<br>PayFIP                                                                                                    | Sommes à Payer' un bouton "Fermer la<br>fenêtre" ferme la POP-UP.<br>un reporting informera l'administrateur<br>PayFiP                                                                                                    |
|                   |                                                                                 | 0     | 6 à 30                                                                                                    | REFDET doit comporter entre 6 et<br>30 caractères au format a z A Z 0 9<br>sinon le paiement est impossible                                                                                                    | R3 | Гаупи                                                                                                    | Sans Objet.                                                                                                    | "La référence de la facture est incorrecte,<br>veuillez la ressaisir au format<br>alphanumérique (a z A Z 0 9)" un bouton<br>"Fermer la fenêtre" ferme la POP-UP et<br>remvoie à l'écran de saisie - il n'y a<br>d'appel explicite de la collectivité par<br>PayFIP.<br>un reporting informera l'administrateur<br>PayFIP | "Suite à un problème technique, le<br>paiement par Internet est impossible.<br>Merci d'effectuer votre règlement par un<br>autre moyen de paiement auprès de la<br>règle indiquée sur la facture". un bouton<br>l'Eermer la tenètre "ferme la POP-UP.<br>un reporting informera l'administrateur<br>PayFiP |

|        |                                           |           | Si la dette n'est pas dans la base de<br>paiement PayFiP, le paiement est<br>impossible.<br>Pour l'activation et le test, il n'y a pas<br>de dette en base. Il sera vérifié que<br>le format de la référence de dette<br>est conforme à ce qui est prévu<br>dans le protocole. | R4<br>Référenc<br>e de la<br>dette<br>inconnue | si SAISIE = "X" "la référence du titre<br>d'activation n'est pas conforme, veuillez la<br>vérifier"<br>si SAISIE = "T" "la référence du titre de test<br>n'est pas conforme, veuillez la vérifier" un<br>bouton OK ferme la POP-UP<br>un reporting informera l'administrateur<br>PayFiP | « La référence que vous avez saisie n'est<br>pas correcte. Veuillez la saisir à nouveau. »<br>Un bouton "Corriger la référence" renvoie à<br>l'écran de saisie des références de la dette.<br>un reporting informera l'administrateur<br>PayFiP                                                                                 | "La référence de la dette n'est pas<br>reconnue, veuillez la ressaisir. En cas de<br>nouvel échec, merci d'effectuer votre<br>réglement directement auprès de la<br>Trésorerie indiquée sur votre Avis des<br>sommes à payer" un bouton "Fermer la<br>fenêtre" ferme la POP-UP et renvoie à<br>l'écran de saisie (in y a pas d'appel<br>explicite de la collectivité par PayFiP)<br>un reporting informera l'administrateur<br>PayFiP | "La référence n'est pas reconnue, le<br>paiement par Internet est impossible.<br>Merci d'effectuer votre règlement<br>directement auprès de la Trésorerie<br>indiquée sur votre Avis des sommes à<br>payer' un bouton "Fermer la fenêtre"<br>permet la fermeture de la POP UP.<br>un reporting informera l'administrateur<br>PayFiP |
|--------|-------------------------------------------|-----------|----------------------------------------------------------------------------------------------------|------------------------------------------------|----------------------------------------------------------------------------------------------------|----------------------------------------------------------------------------------------------------|----------------------------------------------------------------------------------------------------|----------------------------------------------------------------------------------------------------|
| REFDET | contrôle de REFDET<br>dans la base PayFiP | 1 - 2 - 3 | Incohérence entre la référence de la<br>dette et le numéro de client                                                                                                    | R5                                             |                                                                                                    | La référence que vous avez saisie n'est pas<br>correcte. Veuillez la saisir à nouveau.<br>Un bouton "Corriger la référence" renvoie à<br>l'écran de saisie des références de la dette.<br>un reporting informera l'administrateur<br>PayFiP                                                                                     | "La référence de la dette n'est pas<br>reconnue, veuillez la ressaisir. En cas de<br>nouvel échec, merci d'effectuer votre<br>règlement directement auprès de la<br>Trésorerie indiquée sur votre Avis des<br>sommes à payer" un bouton "Fermer la<br>fenêtre" ferme la POP-UP.<br>un reporting informera l'administrateur<br>PayFiP                                                                                                  | "La référence n'est pas reconnue, le<br>paiement par Internet est impossible.<br>Merci d'effectuer votre règlement<br>directement auprès de la Trésorerie<br>indiquée sur votre Avis des sommes à<br>payer' un bouton "Fermer la fenêtre"<br>permet la fermeture de la POP UP.<br>un reporting informera l'administrateur<br>PayFiP |
|        |                                           |           | si la dette est déjà émargée dans la<br>base de paiement le paiement est<br>impossible                                                                                                    | R6<br>Dette<br>déjà<br>payée                   |                                                                                                    | Le montant à payer a déjà été réglé par<br>Internet le : "DATTRANS" à<br>"HEURTRANS".<br>Un bouton "Corriger la référence" renvoie à<br>l'écran de saisie des références de la dette.<br>un reporting informera l'administrateur<br>PayFiP                                                                                      | "Cette dette a déjà été régiée par Internet<br>le : "DATTRANS" à "HEURTRANS".un<br>bouton "Fermer la fernêtre" permet la<br>fermeture de la POP UP.<br>un reporting informera l'administrateur<br>PayFiP                                                                                                    | "Cette dette a déjà été réglée par Internet<br>le : "DATTRANS" à "HEURTRANS".un<br>bouton "Fermer la ferêtre" permet la<br>fermeture de la POP UP.<br>Un reporting informera le super<br>administrateur                                                                                                    |
|        | contrôle du délai de<br>mise en ligne     | 1 - 2 - 3 | si la date du jour est > "date de pec"<br>+ "délai de mise en ligne" du contrat<br>associé le palement est impossible.                                                                                                    | R7<br>Hors<br>délai                            |                                                                                                    | Le délai de paiement par Internet est expiré.<br>Vous devez régler la somme à payer<br>directement auprès de la trésorerie indiquée<br>sur la facture ou l'avis que vous avez reçu.<br>Un bouton 'Hetour Accueil' renvoie à l'écran<br>d'accueil de PayFiP.budget.gouv.fr.<br>un reporting informera l'administrateur<br>PayFiP | "Le délai pour payer cette dette sur<br>Internet est expiré, vous devez la régler<br>directement auprès de la Trésorerie<br>indiquée sur votre avis des sommes à<br>payer' un bouton "Fermer la fenêtre"<br>permet la fermeture de la POP UP.<br>un reporting informera l'administrateur<br>PayFiP                                                                                                    | "Le délai pour payer cette dette sur<br>Internet est expiré, vous devez la régler<br>directement auprès de la Trésorerie<br>indiquée sur votre avis des sommes à<br>payer' un bouton "Fermer la tenêtre"<br>permet la fermeture de la POP UP.<br>un reporting informera l'administrateur<br>PayFiP                                  |

|       |                                          |                                                                                 | s'il n'y a pas de contrat associé au<br>client PayFiP pour ce type de<br>produit le paiement est impossible<br>NB pour "A", "M" et "P" : le contrôle<br>est prévu dans les traitements mais<br>le cas ne pourra jamais se produire<br>car on associe le contrat<br>correspondant lors de la prise en<br>charge de la dette et ensuite il n'y a<br>pas de suppression physique des<br>contrats (une fois créé quand le<br>client est activé, on peut seulement<br>clore ou supendre un contrat). | R8                                                                                                    | SAISIE="X" "Aucun contrat produit associé à<br>votre identifiant, impossibilité d'activer le<br>client, veuillez contacter l'administrateur<br>PayFiP" SAISIE="T" "Aucun contrat créé, tests<br>impossibles, veuillez contacter<br>l'administrateur PayFiP".<br>Un bouton "Fermer la fenêtre" ferme la POP-<br>UP<br>un reporting informera l'administrateur<br>PayFiP | Cette somme ne peut pas être payée sur<br>Internet. Merci d'effectuer votre réglement<br>directement auprès de la trésorerie indiquée<br>sur la facture ou l'avis que vous avez reçu.<br>Un bouton "Retour Accueil" renvoie à l'écran<br>d'accueil de PayFIP.budget.gouv.fr.<br>un reporting informera l'administrateur<br>PayFIP | "Cette somme ne peut actuellement pas<br>étre payée par Internet. Merci d'effectuer<br>votre règlement directement auprès de la<br>Trésorerie indiquée sur votre Avis des<br>Sommes à Payer". Un bouton "Fermer la<br>tenètre" permet la fermeture de la POP<br>UP.<br>un reporting informera l'administrateur<br>PayFiP | "Cette somme ne peut actuellement pas<br>être payée par Internet. Merci d'effectuer<br>votre règlement directement auprès de la<br>Trésorerie indiquée sur votre Avis des<br>Sommes à Payer". Un bouton "Fermer la<br>tenêtre" permet la fermeture de la POP<br>UP.<br>un reporting informera l'administrateur<br>PayFiP |
|-------|------------------------------------------|---------------------------------------------------------------------------------|----------------------------------------------------------------------------------------------------|----------------------------------------------------------------------------------------------------|----------------------------------------------------------------------------------------------------|----------------------------------------------------------------------------------------------------|----------------------------------------------------------------------------------------------------|----------------------------------------------------------------------------------------------------|
| cor   | contrôle du statut du<br>contrat associé | 1 - 2 - 3                                                                       | S'il existe un contrat associé ayant<br>pour statut "S"(suspendu) le<br>paiement est impossible                                                                                                    | R9                                                                                                    |                                                                                                    | Cette somme ne peut pas être payée sur<br>Internet. Merci d'effectuer votre règlement<br>directement auprès de la trésorerie indiquée<br>sur la facture ou l'avis que vous avez reçu.<br>Un bouton "Retour Accueil" renvoie à l'écran<br>d'accueil de PayFiP.budget.gouv.fr.<br>un reporting informera l'administrateur<br>PayFiP | "Cette somme ne peut actuellement pas<br>être payée par Internet. Merci d'effectuer<br>votre règlement directement auprès de la<br>Trésorerie indiquée sur votre Avis des<br>Sommes à Payer' un bouton "Fermer la<br>fenêtre" permet la fermeture de la POP<br>UP.<br>un reporting informera l'administrateur<br>PayFiP  | "Cette somme ne peut actuellement pas<br>être payée par Internet. Merci d'effectuer<br>votre règlement directement auprès de la<br>Trésorerie indiquée sur votre Avis des<br>Sommes à Payer". Un bouton "Fermer la<br>fenêtre" permet la fermeture de la POP<br>UP.<br>un reporting informera l'administrateur<br>PayFiP |
|       |                                          | s'il n'y a aucun contrat au statut<br>"O'(ouver)+factivation est<br>impossible. | R10                                                                                                    | SAISIE="X" "Aucun contrat produit associé à<br>votre identifiant avec un statut "O" Ouvert,<br>l'activation du client est impossible, veuillez<br>contacter l'administrateur PayFiP". Un<br>bouton "Fermer la fenètre" ferme la POP-UP<br>un reporting informera l'administrateur<br>PayFiP |                                                                                                    |                                                                                                    |                                                                                                    |                                                                                                    |
| OBJET | contrôle de forme                        | 0 - 1 - 2 - 3                                                                   | <100 la valeur du champ doit comporter<br>des caractères alphanumériques +<br>l'espace                                                                                                    | 01                                                                                                    | SI SAISIE X ou T "Les caractères utilisés<br>dans le paramètre "OBJET" sont incorrects,<br>ils doivent être de forme alphanumérique"<br>Un bouton "Fermer la fenêtre" ferme la POP-<br>UP<br>un reporting informera l'administrateur<br>PayFiP                                                                                                    |                                                                                                    | "Les caractères utilisés dans la zone<br>Objet sont incorrects, ils doivent être de<br>forme alphanumérique."<br>un reporting informera l'administrateur<br>PayFiP                                                                                                    | "Suite à un problème technique, le<br>paiement par Internet est impossible.<br>Merci d'effectuer votre règlement par un<br>autre moyen de paiement." un bouton<br>"Fermer la fenêtre" ferme la POP-UP,<br>un reporting informera l'administrateur<br>PayFiP                                                              |

|         |                                                      |               |   |                                                                                                    |                                        |                                                                                                    |                                                                                                    |                                                                                                    | -                                                                                                    |
|---------|------------------------------------------------------|---------------|---|----------------------------------------------------------------------------------------------------|----------------------------------------|----------------------------------------------------------------------------------------------------|----------------------------------------------------------------------------------------------------|----------------------------------------------------------------------------------------------------|----------------------------------------------------------------------------------------------------|
|         | contrôle du nombre et<br>du format des<br>caractères | 0 - 1 - 2 - 3 | 7 | Cas accès par site collectivité<br>Si le nombre de chiffres du montant<br>est supérieur à 7 caractères<br>numériques ou s'il comporte une<br>virgule, l'activation, le test et le<br>paiement par CB sont impossibles.<br>Cas accès par la page DGFIP<br>La zone "Montant" est subdivisée en<br>deux (partie entière et partie<br>décimale). La partie entière doit<br>comporter 5 caractères numériques<br>sans virgule, la zone décimale doit<br>comporter 2 caractères numérique<br>sans virgule si elle est servie (si non<br>servie, elle est considérée à 0 pour<br>la suite des traitements). | M1<br>Erreur de<br>forme du<br>montant | SI SAISIE X ou T "Le format du montant<br>sais i rést pas correct (présence de<br>caractères ou seuil de<br>paiement sur Internet dépassé). Veuillez le<br>saisir à nouveau."<br>Un reporting informera l'administrateur<br>PayFiP                                                                                                    | Le format du montant saisi n'est pas correct<br>(présence de caractères non autorisés ou<br>seuil de paiement sur Internet dépassé).<br>Veuillez le saisir à nouveau.<br>Un bouton "Corriger le montant" renvoie à<br>l'écran de saisie des références de la dette.<br>un reporting informera l'administrateur<br>PayFiP                                                                   | "Un problème technique est constaté : le<br>format du montant est incorrect (présence<br>de caractères non autorisés ou seuil de<br>paiement sur Internet dépasse). Merci de<br>réessayer et d'effectuer votre règlement<br>directement auprès de votre Trésorerie (1)<br>en cas de nouvel échec".<br>(1) remplacer Trésorerie par Régie pour<br>les codes protocole 0<br>un reporting informera l'administrateur<br>PayFiP                                                                                             | «Suite à un problème technique, le<br>paiement par internet est impossible.<br>Merci d'effectuer votre réglement par un<br>autre moyen de paiement auprès de la<br>trésorerie(1) indiquée sur votre Avis des<br>Sommes à Payer(2)» un bouton « Fermer<br>la fenêtre » permet la fermeture de la<br>POP UP.<br>(1) remplacer Trésorerie par Régie pour<br>les codes protocole 0<br>(2) remplacer Avis des Sommes à Payer<br>par facture pour les codes protocole 0<br>un reporting informera l'administrateur<br>PayFiP                              |
|         | contrôle de la valeur du<br>champ MONTANT            | 0 - 1 - 2 - 3 |   | Si la valeur est supérieure à<br>99999,99 euros, le paiement par<br>internet est impossible                                                                                                    | M2<br>palement<br>non<br>autorisé      | Le contrôle est effectué mais ne donnera lieu<br>à aucune anomalie car la vérification du<br>nombre maximum de caratères (M1) est fait<br>en premier.                                                                                                    | Le montant de cette dette dépasse le seuil<br>encaissable sur Internet. Merci d'effectuer le<br>règlement auprès de la trésorerie indiquée<br>sur votre facture ou avis des sommes à<br>payer.<br>Un bouton "Retour Accueil" renvoie à l'écran<br>d'accueil de PayFiP.budget.gouv.fr.<br>un reporting informera l'administrateur<br>PayFiP<br>Contrôle inactif car le M1 s'applique avant. | Le montant de cette dette dépasse le<br>seuil encaissable sur Internet . Merci<br>d'effectuer le règlement auprès de la<br>trésorerie (1) indiquée sur votre avis des<br>sommes à payer (2) .<br>(1) remplacer Trésorerie par Régie pour<br>les codes protocole 0<br>(2) remplacer Avis des Sommes à Payer<br>par facture pour les codes protocole 0<br>un reporting informera l'administrateur<br>PayFiP<br>Contrôle inactif car le M1 s'applique avant.                                                               | Le montant de cette dette dépasse le<br>seuil encaissable sur Internet. Merci<br>d'effectuer le règlement auprès de la<br>trésorerie (1) indiquée sur votre avis des<br>sommes à payer (2).<br>(1) remplacer Trésorerie par Régie pour<br>les codes protocoles 0<br>(2) remplacer Avis des Sommes à Payer<br>par facture pour les codes protocole 0<br>un reporting informera l'administrateur<br>PayFiP<br>Contrôle inactif car le M1 s'applique avant.                                                                                            |
| MONTANT |                                                      |               |   | si la valeur est inférieure à 1 € le<br>paiement est impossible                                                                                                    | M3<br>Montant<br>non<br>autorisé       | Pour l'activation et le test des clients de protocole<br>0 : " Le paiement sur Internet n'est pas accepté<br>pour un montant inférieur à 1 Euro." un bouton<br>"Fermer la fenêtre" permet la fermeture de la<br>POP-UP et de retourmer à l'écran de saisie.<br>Pour l'activation et le test des clients de protocole<br>1, 2 et 3 : " Le paiement sur Internet n'est pas<br>accepté pour un montant inférieur à 1 Euro." un<br>bouton "Fermer la fenêtre" permet la fermeture<br>de la POP-UP et de retourner à l'écran de saisie. | Le paiement sur Internet n'est pas accepté<br>pour un montant inférieur à 1 Euro. Un<br>bouton "retour accueil" renvoie à l'écran<br>d'accueil de PayFiP.budget.gouv.fr.<br>Un reporting informera l'administrateur<br>PayFiP.                                                                                                    | Le paiement sur Internet n'est pas<br>accepté pour un montant inférieur à 1<br>Euro. Veuillez régler directement auprès<br>de la Trésorerie(1) indiquée sur votre Avis<br>des Sommes à payer(2)" un bouton<br>"Fermer la fenêtre" permet la ferneture<br>de la POP-UP et de retourner à l'écran de<br>saisie.<br>(1) remplacer Trésorerie par Régie pour le<br>code protocole 0<br>(2) remplacer Avis des Sommes à Payer<br>par facture pour les codes protocole 0<br>un reporting informera l'administrateur<br>PayFiP | Le paiement sur Internet n'est pas<br>accepté pour un montant inférieur à 1<br>Euro. Veuillez régler directement auprés<br>de la Trésorerie(1) indiqués sur votre Avis<br>des Sommes à payer(2)" un bouton<br>"Fermer la fenêtre" permet<br>la fenêtre" permet<br>la fenêtre" perme<br>la fenêtre" perme<br>la fenêtre" perme<br>la fenêtre" perme<br>la fenêtre" perme<br>la fenêtre" perme<br>la fenêtre" perme<br>la fenêtre" perme<br>la fenêtre<br>par la cure pour les codes protocole 0<br>un reporting informera l'administrateur<br>PayFiP |

|  | contrôle de la<br>concordance<br>référence/montant de<br>la dette | 1 - 2 - 3     |        | Si le montant de la dette saisi est<br>différent de celui de la dette dans<br>PayFIP, le paiement est impossible.<br>Pour l'activation et le test, il n'y a pas<br>de dette en base.                                                                                                    | М4 |                                                                                                    | Ce montant ne correspond pas à la<br>référence saisie. Merci de vérifier la<br>référence et le montant à payer sur la facture<br>ou l'avis que vous avez reçu.<br>Un bouton "Corriger le montant" renvoie à<br>l'écran de saisie des références de la dette.<br>un reporting informera l'administrateur<br>PayFiP | "Ce montant ne correspond pas à la<br>référence saisie. Cliquer sur "Fermer la<br>fenêtre" pour le ressaisi". Ce bouton<br>permet la fermutre de la POP-UP.<br>un reporting informera l'administrateur<br>PayFiP | «Suite à un problème technique, le<br>paiement par Internet est impossible.<br>Merci d'effectuer votre règlement par un<br>autre moyen de paiement auprès de la<br>Trésorerie indiquée sur votre Avis des<br>sommes à payer » un bouton'Fermer la<br>fenêtre' permet la fermeture de la POP<br>UP.<br>un reporting informera l'administrateur<br>PayFiP |
|--|-------------------------------------------------------------------|---------------|--------|----------------------------------------------------------------------------------------------------|----|----------------------------------------------------------------------------------------------------|----------------------------------------------------------------------------------------------------|----------------------------------------------------------------------------------------------------|----------------------------------------------------------------------------------------------------|
|  |                                                                   | 0 - 1 - 2 - 3 |        | Pour l'activation et le test, il n'y a pas<br>de dette en base.<br>Pour les régies, les montants sont<br>libres en activation et en test mais il<br>sera vérifié qu'ils ne correspondent<br>pas à un montant interdit (cf. liste<br>des montants simulant un code<br>retour Payzen).<br>Pour les collectivités et les EPS, les<br>montants sont libres en test et en<br>activation mais il est également<br>vérifié qu'ils ne correspondent pas à<br>un montant interdit (cf. liste des<br>montants simulant un code retour<br>Payzen). | М5 | Si saisie X (régie uniquement) et T (régie et<br>collectivité) "Montant non autorisé pour le<br>paiement de test ou d'activation."<br>un reporting informera l'administrateur<br>PayFiP |                                                                                                    |                                                                                                    |                                                                                                    |
|  | Contrôle de format de<br>l'IEP (numéro d'entrée)                  | 3             | 30 max | Si le paramètre est présent dans<br>l'url, sa valeur doit être servie, être<br>numérique et ne pas comprendre<br>plus 9 caractères.                                                                                                    | 11 | Saisie ="X" message:"le format du paramètre<br>IEP de l'URL d'activation n'est pas conforme"                                                                                            | "Le numéro d'entrée que vous avez saisi ne<br>correspond pas à la dette que vous<br>souhaltez payer. Veuillez le saisir à nouveau"<br>"Pour votre iibellé IEP ou numéro d'entrée<br>peut être iibellé IEP ou numéro dessier                                                                                       | "Le numéro d'entrée que vous avez saisi<br>ne correspond pas à la dette que vous<br>souhaitez payer. Veuillez le saisir à<br>nouveau"<br>"Pour votre information le numéro                                       | Suite à un problème technique, le<br>paiement par Internet est impossible.<br>Merci d'effectuer votre réalement par un                                                                                                    |

| IEP<br>(numéro d'entrée) | Contrôle de<br>concordance de l'IEP<br>(numéro d'entrée)                                           | 3             |        | Si un numéro d'entrée existe en<br>base, sa saisie est demandée pour<br>l'accès type Portail DGFIP. Alors la<br>valeur saisie doit correspondre à<br>celle présente en base.<br>Pour les accès site collectivité, le<br>paramètre sera facultatif mais si la<br>valeur est présente dans l'url envoyé<br>à PayFIP, elle doit correspondre à<br>celle présente en base. Le contrôle<br>ne sera effectué que si en base,<br>l'IEP a été transmis par Hélios.<br>Pour l'activation et le test, l'iep (si le<br>paramètre est présent) doit être<br>conforme à ce qui est prévu dans le<br>cahier des charges (valeur :<br>123456789). | 12                                                                                                 | Saisie = "I" message: "ie format du<br>paramètre IEP de 'IVR. de test n'est pas<br>conforme" un bouton "Fermer la fenêtre" cloi<br>la POP-UP<br>un reporting informera l'administrateur<br>PayFiP                                                                                                    | sur votre avis des sommes à payer"<br>un<br>bouton "Corriger le numéro" renvoie à l'écrar<br>de saisie du numéro d'entrée.<br>un reporting informera l'administrateur<br>PayFiP                                                                                                  | d'edrossier sur votre avis des sommes à<br>payer"<br>Un bouton "Corriger<br>le numéro" ferme la pop-up.<br>un reporting informera l'administrateur<br>PayFiP                                                                                           | autre moyen de palement auprès de la<br>Trésorerie indiquée sur votre Avis des<br>Sommes à Payer un bouton "Fermer la<br>fenêtre" ferme la POP-UP.<br>un reporting informera l'administrateur<br>PayFiP                                                |
|--------------------------|----------------------------------------------------------------------------------------------------|---------------|--------|----------------------------------------------------------------------------------------------------|----------------------------------------------------------------------------------------------------|----------------------------------------------------------------------------------------------------|----------------------------------------------------------------------------------------------------|----------------------------------------------------------------------------------------------------|----------------------------------------------------------------------------------------------------|
|                          | contrôle du nombre et<br>du format des<br>caractères                                               | 0 - 1 - 2 - 3 | 6 à 80 | l'adresse MEL du débiteur doit être<br>servie sinon le paiement est<br>impossible<br>l'adresse MEL du débiteur doit<br>comporter entre 6 et 80 caractères<br>maximum ainsi que les caractères<br>"@" et "." sinon le paiement est<br>impossible                                                                                                    | A1<br>Adresse<br>électroni<br>que non<br>servie<br>A2<br>Adresse<br>électroni<br>que non<br>valide | SI SAISIE X ou T "La saisie de l'adresse mé<br>est obligatoire"<br>Un bouton "Fermer la fenêtre" ferme la POP-<br>UP<br>un reporting informera l'administrateur<br>PayFiP<br>SI SAISIE X ou T "L'adresse contenue dans<br>le paramètre "MEL" est incorrecte "<br>Un bouton "Fermer la lenêtre" ferme la POP-<br>UP<br>un reporting informera l'administrateur<br>PayFiP | Le format de l'adresse électronique que vous<br>avez saisie n'est pas valide. Veuillez la saisir<br>à nouveau.<br>Un bouton "Corriger l'adresse électronique"<br>renvoie à l'écran de saisie des références de<br>la dette.<br>un reporting informera l'administrateur<br>PayFiP | Vous devez obligatoirement saisir une<br>adresse électronique valide." un bouton<br>"Fermer la tenêtre" permet la fermeture<br>de la POP-JUP. un reporting informera<br>l'administrateur PayFiP                                                        | "Vous devez obligatoirement saisir une<br>adresse électronique valide." un bouton<br>"Fermer la fenêtre" permet la fermeture<br>de la POP-UP. un reporting informera<br>l'administrateur PayFiP                                                        |
|                          | Contrôle d'identitié<br>entre les deux<br>adresses mél saisies<br>dans le formulaire du<br>Portail | 0 - 1 - 2 - 3 |        | Les deux adresses Mel saisies<br>(mode d'accès portail) sont<br>identiques                                                                                                    | A3<br>Adresse<br>électroni<br>que de<br>confirma<br>tion non-<br>conform<br>e                      | Sans objet                                                                                                    | Les adresses électroniques saisies ne sont<br>pas identiques.<br>Un bouton "Vérifier les adresses<br>électroniques saisies renvoie à l'écran de<br>saisie des références de la dette.<br>un reporting informera l'administrateur<br>PayFiP                                       | Sans objet                                                                                                    | Sans objet                                                                                                    |
| URLCL                    | contrôle du nombre et<br>du format des                                                             | 0             | <250   | pour les clients de type Régie ce<br>champ doit être servi<br>obligatoirement et doit être au<br>format http://                                                                                                    | U1                                                                                                 | SI SAISIE X ou T "L'uri retour n'est pas<br>servie ou comporte des ports non autorisés"<br>Un bouton "Fermer la fenêtre" ferme la POP-<br>UP<br>un reporting informera l'administrateur<br>PayFiP                                                                                                    | Sans Objet.                                                                                                    | " le paiement par Internet est impossible,<br>veuillez régier directement auprès de la<br>régie inscrite sur votre facture" un bouton<br>"Fermer la tenêtre" permet la fermeture<br>de la POP UP.<br>un reporting informera l'administrateur<br>PayFiP | " le paiement par Internet est impossible,<br>veuillez régler directement auprès de la<br>régie inscrite sur votre facture" un bouton<br>"Fermer la fenétre" permet la fermeture<br>de la POP UP.<br>un reporting informera l'administrateur<br>PayFiP |

|             | caracteres                                                                                                    | 1 - 2 - 3 | pour les clients de type TITRES et<br>ROLES si servi doit être au format<br>http://sans indication de<br>port; et comporter 250 caractères<br>maximum | U2 | SI SAISIE X ou T "L'url retour n'est pas<br>valide ou comporte des ports non autorisés"<br>Un bouton "Fermer la fenêtre" ferme la POP-<br>UP<br>un reporting informera l'administrateur<br>PayFiP | Sans Objet. | un reporting informera l'administrateur<br>PayFiP | un reporting informera l'administrateur<br>PayFiP |  |  |
|-------------|----------------------------------------------------------------------------------------------------|-----------|----------------------------------------------------------------------------------------------------|----|----------------------------------------------------------------------------------------------------|-------------|---------------------------------------------------|---------------------------------------------------|--|--|
| Nota Bene 1 | Si présence d'un libellé court pour une anomalie, il faut afficher ce libellé suivi du code.<br>Sinon, il faut afficher, la mention Erreur suivi du code.                                                                                                    |           |                                                                                                    |    |                                                                                                    |             |                                                   |                                                   |  |  |
| Nota Bene 2 | Toutes les anomalies (quelque soit le mode de saisie X, T, A, M ou P) seront journalisées dans l'application PayFiP et suprimées au bout de 60 jours,<br>Les messages de reporting comprendront toujours : le N°client PayFiP ; le nom des champs concernés, le code et le libellé de l'anomalie.                                               |           |                                                                                                    |    |                                                                                                    |             |                                                   |                                                   |  |  |
| Nota Bene 3 | Ce tableau correspond aux erreurs détectées uniquement lors des contrôles sur les données passées en paramètre de l'URL ou via l'accès Portail. Les erreurs spécifiques (T9, N1, D1) produites dans le cadre du protocole Web service sont traités dans un autre document (Anomalies ws-AppelCreerPaiementsecurisé.xls accessible sur vénézia : |           |                                                                                                    |    |                                                                                                    |             |                                                   |                                                   |  |  |
|             | http://venezia.dev.impots/plugins/owl/owl_wrapper/233/browse.php?sess=0&parent=19224&expand=1&fileid=338316                                                                                                    |           |                                                                                                    |    |                                                                                                    |             |                                                   |                                                   |  |  |